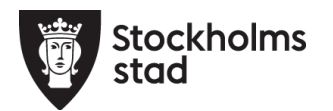

# Anpassa iPad för personer med synnedsättning

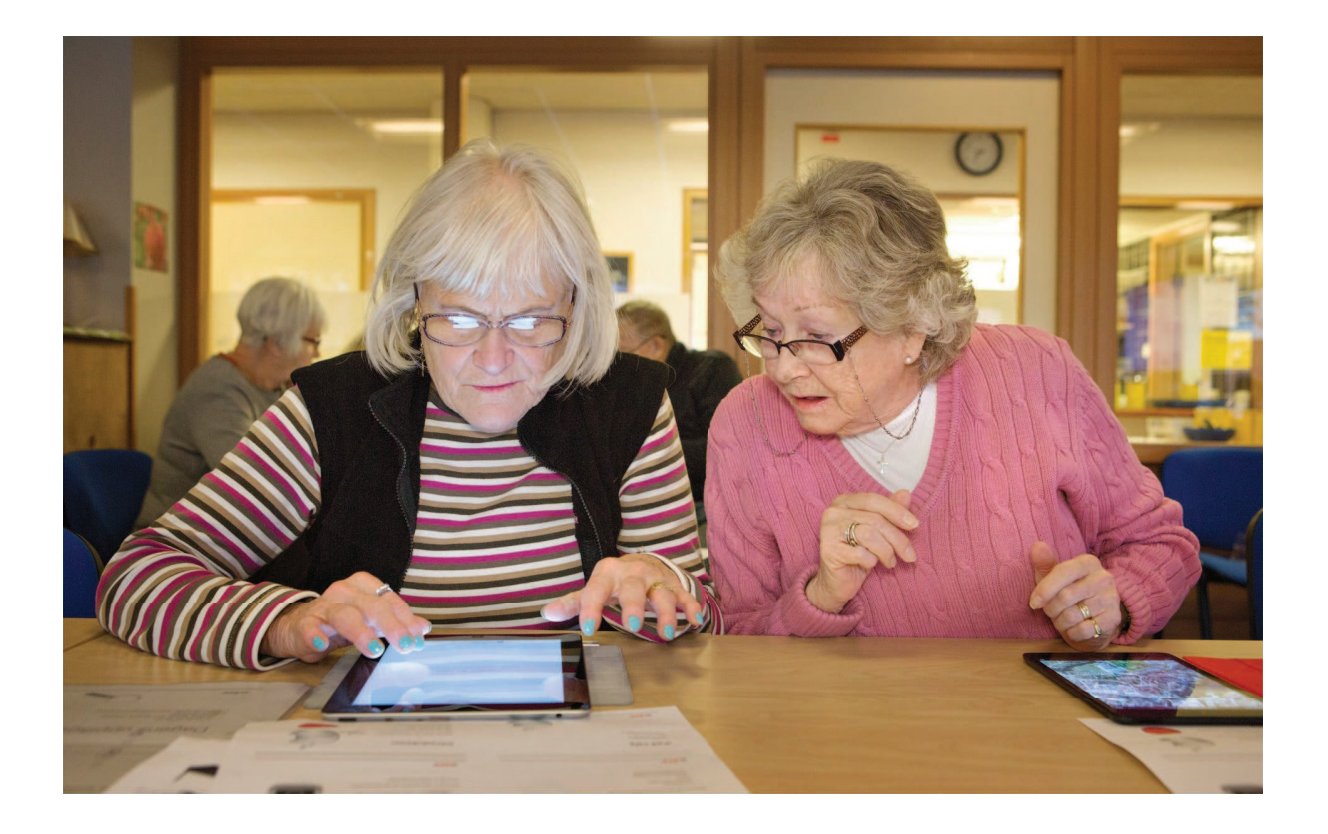

## Anpassa iPad för personer med synnedsättning

Detta är ett handledningsmaterial för hur man kan anpassa iPad för personer med nedsatt syn. Det innehåller dock inte alla inställningar som är möjliga att göra för synnedsättningar men de enklaste och vanligaste. Då synnedsättningar kan te sig olika så är det viktigt att anpassningen görs i samarbete med användaren. Materialet kan även användas direkt av personer med synnedsättning och är därför skapat i större format än normalt.

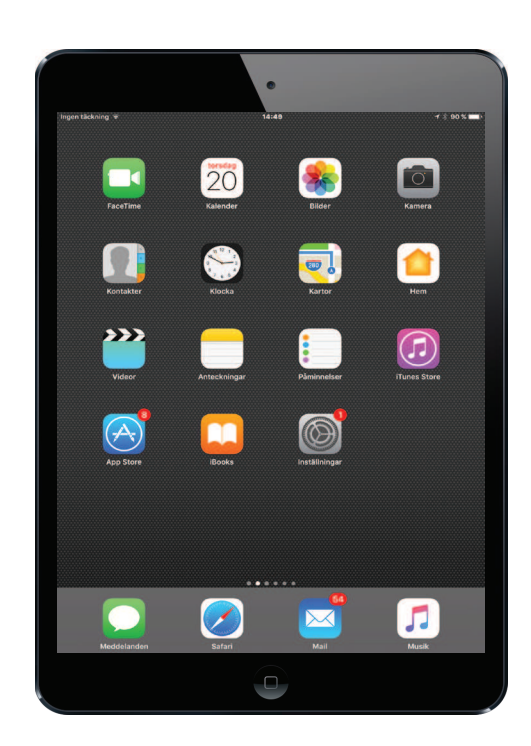

### Innehåll

| 1. Inställningar för text    | sid 3  |
|------------------------------|--------|
| 2. Använda zoom              | sid 8  |
| 3. Använda förstoringsglaset | sid 10 |
| 4. Ändra ljusstyrka          | sid 15 |
| 5. Ändra bakgrund            | sid 16 |
| 6. Diktering                 | sid 21 |
| 7. Tal som stöd              | sid 23 |
| 8. Assistenten Siri          | sid 27 |

Materialet är framtaget av Syn- och hörselinstruktör Evalena Andersson i Stockholms Stad. Materialet är anpassad för iPad-OS 10.3.4 vilket är den senaste versionen till dags datum 2020-09-01.

## Inställningar för text

Välj "Inställningar" på hemskärmen.

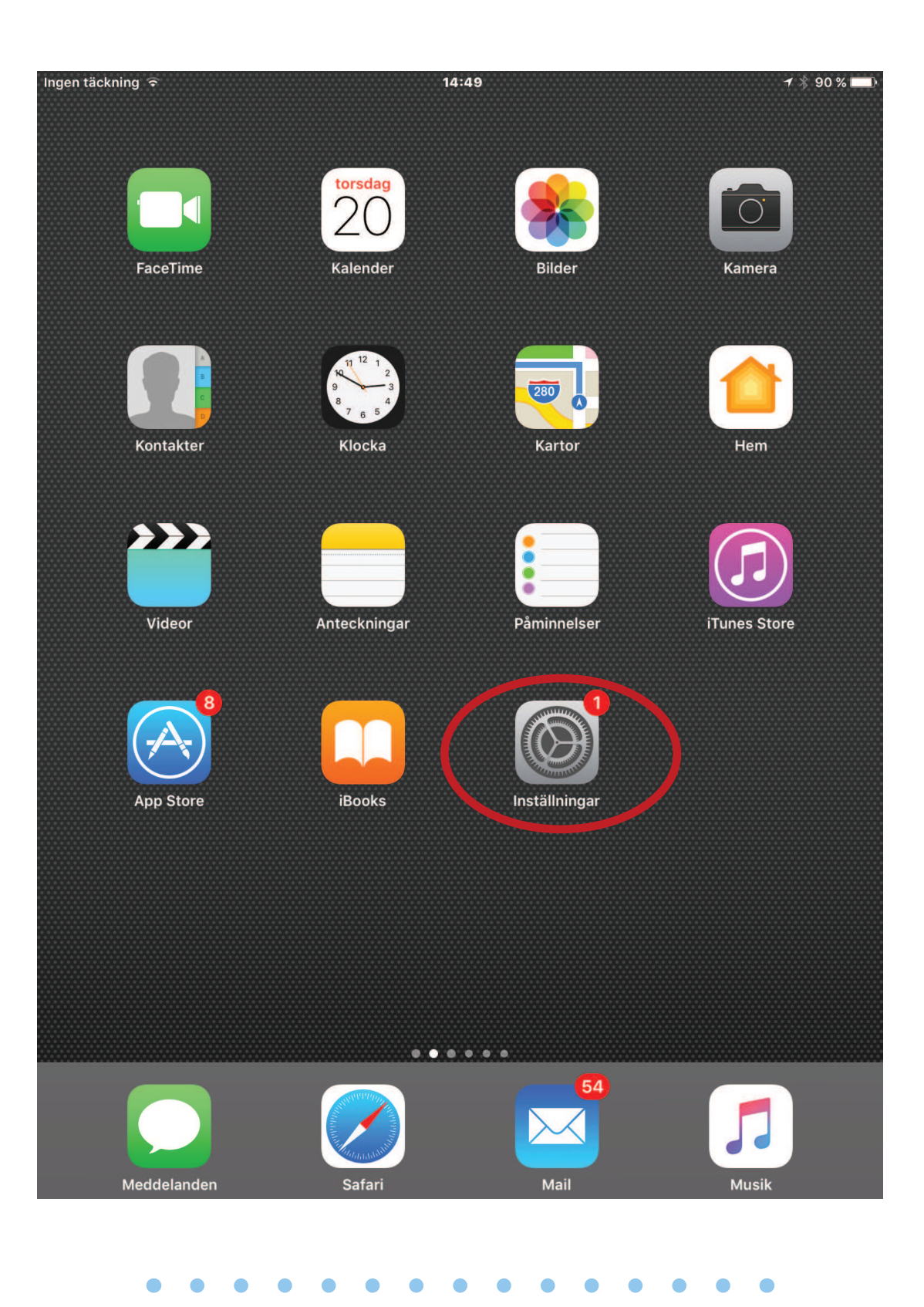

### Välj "Allmänt" och sedan "Hjälpmedel".

| Ingen täckning                                             | 12:07 100 %                                                                                    |
|------------------------------------------------------------|------------------------------------------------------------------------------------------------|
| Inställningar                                              | Allmänt                                                                                        |
|                                                            |                                                                                                |
| NC Nytorgsträffen Cafe<br>Apple-ID, iCloud, iTunes och App | o Om >                                                                                         |
|                                                            | Programuppdatering                                                                             |
|                                                            |                                                                                                |
|                                                            | Spotlight-sökning                                                                              |
|                                                            | Handoff >                                                                                      |
| WI-FI EJ ansiuto                                           | en                                                                                             |
| Bluetooth                                                  | På Hjälpmedel >                                                                                |
| W Mobildata                                                |                                                                                                |
| S Operatör                                                 | Gester                                                                                         |
|                                                            | Med fyra eller fem fingrar kan du:<br>• Nypa till hemskärmen<br>• Svona uppåt till appyävlaren |
| C Notiser                                                  | Svepa höger eller vänster mellan appar                                                         |
| 8 Kontrollcenter                                           | SIDOKNAPPENS FUNKTION:                                                                         |
| C Stör ej                                                  | Lås rotering                                                                                   |
|                                                            | Ljud av 🗸                                                                                      |
| O Allmänt                                                  | Rotationslås finns i Kontrollcenter.                                                           |
| A Visning och ljusstyrka                                   | Lagring och iCloud-användning                                                                  |
| Bakgrundsbild                                              | Bakgrundsuppdatering                                                                           |
| Jjud                                                       |                                                                                                |
| Siri                                                       | Begränsningar Av >                                                                             |
| Lösenkod                                                   |                                                                                                |
|                                                            |                                                                                                |

Välj "Fet text". iPad kommer vilja starta om. Starta om och gå sedan tillbaka hit.

| Ingen täckning                                             | 12:07              | 100 % 💼          |
|------------------------------------------------------------|--------------------|------------------|
| Inställningar                                              | Allmänt Hjälpmedel |                  |
|                                                            | SYN                |                  |
| NC Nytorgstraffen Cafe<br>Apple-ID, iCloud, iTunes och App | VoiceOver          | Av >             |
| Uppdatera inställningarn 🚺 >                               | Zooma              | Av >             |
|                                                            | Förstorare         | På >             |
| Flygplansläge                                              | Invertera färger   | $\bigcirc$       |
| S Wi-Fi Ej ansluten                                        | Gråskala           | $\bigcirc$       |
| Bluetooth   På                                             | Tal                | >                |
| Ŵ Mobildata                                                |                    |                  |
| S Operatör                                                 | Större text        | Av >             |
|                                                            | Fet text           | $\bigcirc$       |
| C Notiser                                                  | Knappformer        | $\bigcirc$       |
| 8 Kontrollcenter                                           | Öka kontrast       | >                |
| C Stör ej                                                  | Minska rörelse     | Av >             |
|                                                            | Av-/På-etiketter   | $\bigcirc \circ$ |
| 😡 Allmänt                                                  |                    |                  |
| AA Visning och ljusstyrka                                  | INTERAGERING       |                  |
| 🛞 Bakgrundsbild                                            | Reglagestyrning    | Av >             |
| 🔊 Ljud                                                     | AssistiveTouch     | Av >             |
| <u>s</u> Siri                                              | Pekhjälpmedel      | Av >             |
| 6 Lösenkod                                                 | Tangentbord        | >                |

### Välj "Större text" på.

| Ingen täckning                                                                                                    | 12:08                     | 🕴 100 % 💼  |
|----------------------------------------------------------------------------------------------------|---------------------------|------------|
| Inställningar                                                                                                    | <b>Allmänt</b> Hjälpmedel |            |
|                                                                                                    | SYN                       |            |
| Apple-ID, iCloud, iTunes och Ap                                                                                                    | VoiceOver                 | Av >       |
| Uppdatera inställningar 🚺 >                                                                                                    | Zooma                     | Av >       |
|                                                                                                    | Förstorare                | På >       |
| Flygplansläge                                                                                                    | Invertera färger          | $\bigcirc$ |
| Second Second Se | Gråskala                  | $\bigcirc$ |
| Bluetooth På                                                                                                    | Tal                       | >          |
| 🕼 Mobildata                                                                                                    | $\frown$                  |            |
| <b>Operatör</b>                                                                                                    | Större text               | Av >       |
|                                                                                                    | Fet text                  |            |
| C Notiser                                                                                                    | Knappformer               | $\bigcirc$ |
| 8 Kontrollcenter                                                                                                    | Öka kontrast              | >          |
| C Stör ej                                                                                                    | Minska rörelse            | Av >       |
|                                                                                                    | Av-/På-etiketter          | $\bigcirc$ |
| 🍪 Allmänt                                                                                                    |                           |            |
| AA Visning och ljusstyrka                                                                                                    | INTERAGERING              |            |
| Bakgrundsbild                                                                                                    | Reglagestyrning           | Av >       |
| Jjud                                                                                                    | AssistiveTouch            | Av >       |
| siri Siri                                                                                                    | Pekhjälpmedel             | Av >       |
| B Lösenkod                                                                                                    | Tangentbord               | >          |

Välj "Större hjälpmedelsstorlekar" och dra sedan i reglaget till önskad textstorlek.

| Ingen täckning ᅙ                                          | 09:12 87 % 📖)                                                |
|-----------------------------------------------------------|--------------------------------------------------------------|
| Inställningar                                             | Hjälpmedel         Större text                               |
|                                                           |                                                              |
| NC Nytorgsträffen Cafe<br>Apple-ID, iCloud, iTunes och Ap | Större hjälpmedelsstorlekar                                  |
| Uppdatera inställning 🚺 >                                 | Appar med stöd för dynamisk<br>text kommer att justeras till |
|                                                           | lässtorleken nedan.                                          |
| Flygplansläge                                             |                                                              |
| S Wi-Fi OWNIT_24GHz_F                                     |                                                              |
| Bluetooth På                                              | Dra i reglaget nedan                                         |
| 😡 Mobildata                                               |                                                              |
| <b>S</b> Operatör                                         |                                                              |
|                                                           |                                                              |
| <b>D</b> Notiser                                          |                                                              |
| 8 Kontrollcenter                                          |                                                              |
| C Stör ej                                                 |                                                              |
|                                                           |                                                              |
| Allmänt                                                   |                                                              |
| Visning och ljusstyrka                                    |                                                              |
| Bakgrundsbild                                             |                                                              |
| 🔊 Ljud                                                    |                                                              |
| <u>s</u> Siri                                             |                                                              |

. . . . . . . . . . . . . . . .

### Zooma

Du kan zooma in delar av skärmen, både objekt och text, för att se i större format. Välj "Zooma" under "Hjälpmedel".

| Ingen täckning 🤶                                          | 10:34                                                                                                    | ∦ 54 % 🔳                               |
|-----------------------------------------------------------|----------------------------------------------------------------------------------------------------|----------------------------------------|
| Inställningar                                             | K Hjälpmedel Zooma                                                                                                    |                                        |
| Q Inställningar                                           |                                                                                                    |                                        |
|                                                           | Zooma                                                                                                    |                                        |
| NC Nytorgsträffen Cafe<br>Apple-ID, iCloud, iTunes och Ap | <ul> <li>Zoom förstorar hela skärmen:</li> <li>Tryck snabbt två gånger med zooma</li> <li>Flytta runt på skärmen genom</li> </ul> | tre fingrar för att<br>att dra med tre |
| Uppdatera inställning 🚺 🚿                                 | fingrar<br>• Tryck snabbt två gånger med<br>dra för att ändra zoomning                                                            | tre fingrar och                        |
| 🕞 Flygplansläge                                           | Följ fokus                                                                                                    | $\bigcirc$                             |
| SWI-FI OWNIT_24GHz_F                                      |                                                                                                    |                                        |
| Bluetooth På                                              | Visa reglage                                                                                                    | $\bigcirc$                             |
| W Mobildata                                               | Zoomreglaget ger snabb tillgån<br>zoomfunktionen:                                                                                 | g till                                 |
| <b>Operatör</b>                                           | <ul> <li>Tryck två gånger för att zoom</li> <li>Dra för att panorera när du ha</li> </ul>                                         | a in eller ut.<br>r zoomat in.         |
| <b>1</b> Notiser                                          | Zoomområde Fö                                                                                                    | onsterzoom >                           |
| 8 Kontrollcenter                                          | Zoomfilter                                                                                                    | Inget >                                |
| C Stör ej                                                 | MAXIMAL ZOOMNIVÅ                                                                                                    |                                        |
|                                                           | -0                                                                                                    | 3,5×                                   |
| 🔕 Allmänt                                                 |                                                                                                    |                                        |
| AA Visning och ljusstyrka                                 |                                                                                                    |                                        |
| Bakgrundsbild                                             |                                                                                                    |                                        |
| 🔊 Ljud                                                    |                                                                                                    |                                        |

8

För att använda zoom trycker du sedan snabbt med tre fingrar på skärmen. Du flyttar runt det zoomade området genom att hålla ett finger på mitten av nederkanten och dra dit du önskar. När du är klar klickar du med tre fingrar igen på skärmen så återgår den till normalläge och zoomen försvinner.

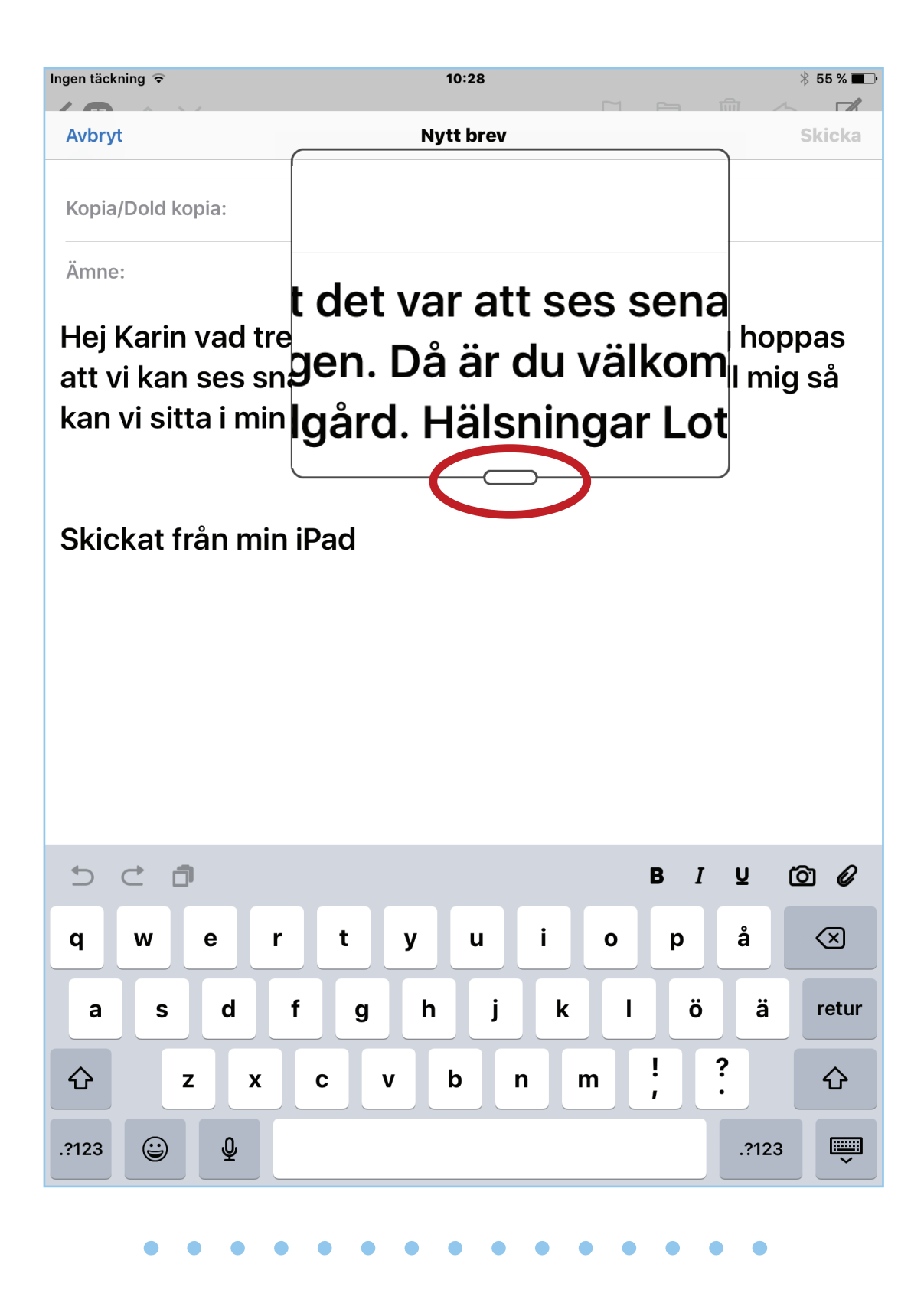

## Använda förstoringsglaset

Du kan använda kameran på iPaden som förstoringsglas. Välj "Förstorare" i hjälpmedelsmenyn.

| Ingen täckning                                                                                                    | 12:08                     | * 100 % 📖        |
|----------------------------------------------------------------------------------------------------|---------------------------|------------------|
| Inställningar                                                                                                    | <b>Allmänt</b> Hjälpmedel |                  |
|                                                                                                    | SYN                       |                  |
| Nytorgstratten Cate<br>Apple-ID, iCloud, iTunes och Ap                                                                                                    | VoiceOver                 | Av >             |
| Uppdatera inställningar 🚺 >                                                                                                    | Zooma                     | Av >             |
|                                                                                                    | Förstorare                | På >             |
| Flygplansläge                                                                                                    | Invertera färger          | $\bigcirc$       |
| Second Second Se | Gråskala                  | $\bigcirc$       |
| Bluetooth På                                                                                                    | Tal                       | >                |
| 🕼 Mobildata                                                                                                    |                           |                  |
| <b>Operatör</b>                                                                                                    | Större text               | Av >             |
|                                                                                                    | Fet text                  |                  |
| C Notiser                                                                                                    | Knappformer               | $\bigcirc$       |
| Rontrollcenter                                                                                                    | Öka kontrast              | >                |
| C Stör ej                                                                                                    | Minska rörelse            | Av >             |
|                                                                                                    | Av-/På-etiketter          | $\bigcirc \circ$ |
|                                                                                                    |                           |                  |
| AA Visning och ljusstyrka                                                                                                    | INTERAGERING              |                  |
| Bakgrundsbild                                                                                                    | Reglagestyrning           | Av >             |
| 🔊 Ljud                                                                                                    | AssistiveTouch            | Av >             |
| siri Siri                                                                                                    | Pekhjälpmedel             | Av >             |
| Lösenkod                                                                                                    | Tangentbord               | >                |

För att använda kameran som förstoringsglas trycker du tre snabba tryck på hemknappen. Dra i reglaget för att zooma in till önskad storlek. Klicka på runda knappen för att "frysa" bilden om du önskar titta närmare på den.

Socher Kaf

Om du vill ha ännu större förstoring så drar du i reglaget igen för att zooma i.

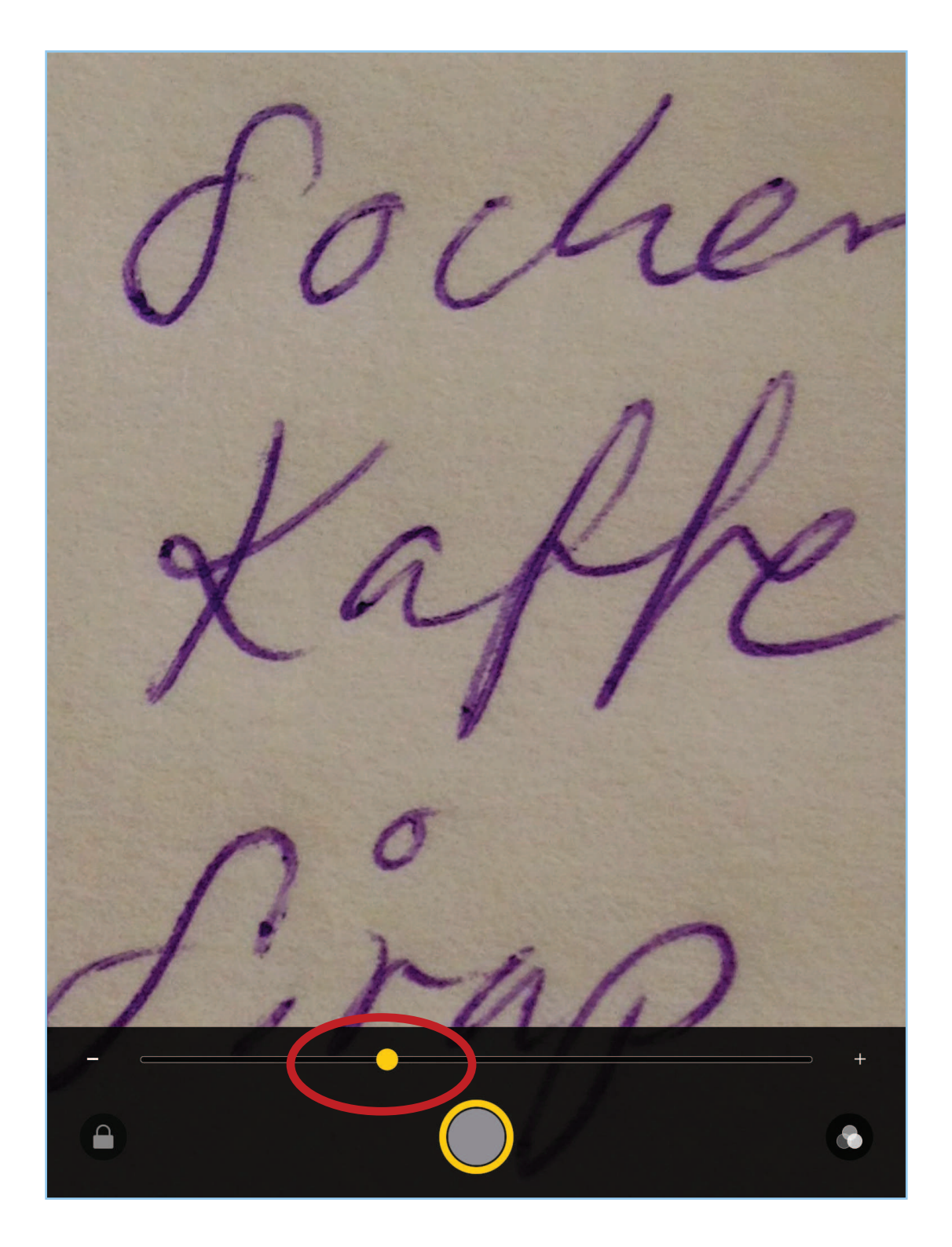

Om bilden är otydlig så kan du även korrigera bilden genom att klicka på symbolen i nedre högra hörnet.

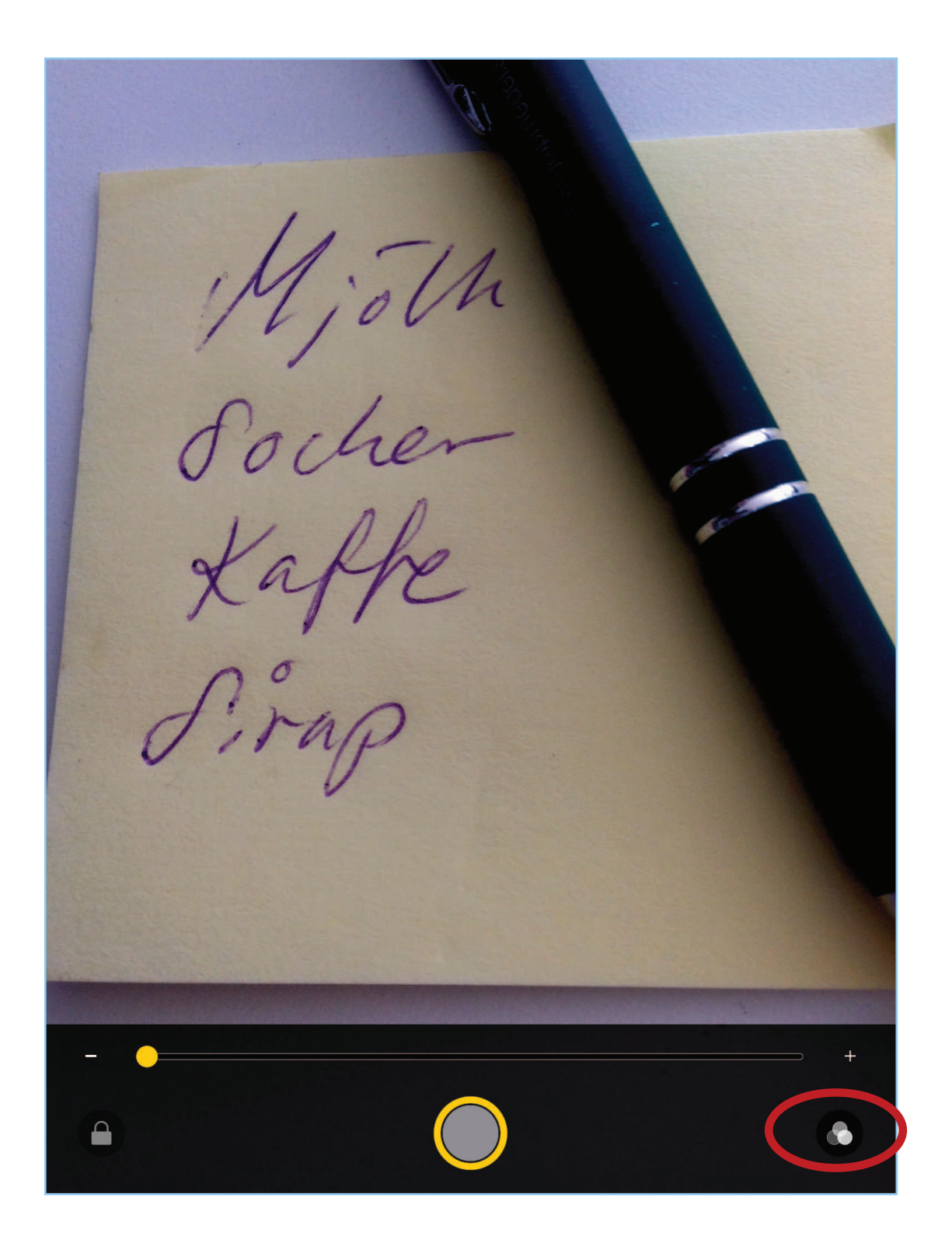

Du kan då ändra färger, ljusstyrka och kontrast.

OBS! Bilden sparas inte. Om du vill spara bilden kan du ta en skärmbild av den. Det gör du genom att trycka på hemknappen och stänga av och sätta på knappen samtidigt.

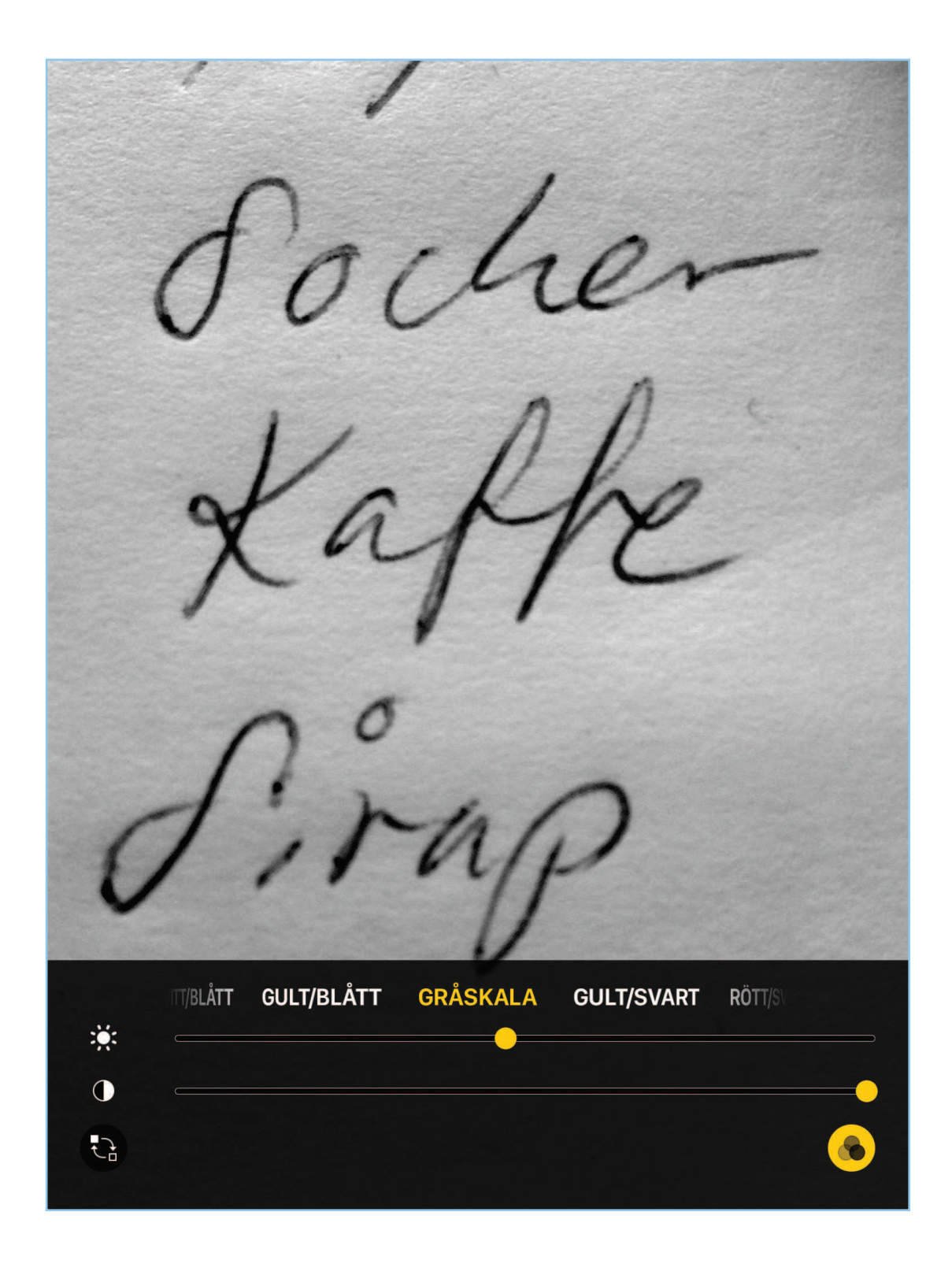

## Ändra ljusstyrka

Under "Inställningar" kan du ställa in ljusstyrkan på skärmen. Om den är satt på automatisk så justeras den efter rådande ljusförhållanden. Dra i reglaget till önskad ljusstyrka.

| ngen täckning                                                                          | 12:15 ¥ 98 % ■<br>Visning och ljusstyrka                                |
|----------------------------------------------------------------------------------------|-------------------------------------------------------------------------|
| NC Nytorgsträffen Cafe<br>Apple-ID, iCloud, iTunes och Ap<br>Uppdatera inställningar 1 | LJUSSTYRKA                                                              |
| ➢ Flygplansläge                                                                        | Autolås 2 minuter >                                                     |
| ᅙ 🛛 Wi-Fi Ej ansluten                                                                  | Lås/Lås upp                                                             |
| Bluetooth På                                                                           | Lås och lås upp iPad automatiskt när du stänger och<br>öppnar fodralet. |
| Mobildata                                                                              | Textstorlek                                                             |
| Coperatör                                                                              | Fet text                                                                |
| Notiser                                                                                |                                                                         |
| Kontrollcenter                                                                         |                                                                         |
| Stör ej                                                                                |                                                                         |
|                                                                                        |                                                                         |
| AA Visning och ljusstyrka                                                              |                                                                         |
| Bakgrundsbild                                                                          |                                                                         |
| 🔊 Ljud                                                                                 |                                                                         |
| Siri                                                                                   |                                                                         |
| 6 Lösenkod                                                                             |                                                                         |

## Ändra bakgrund

Hemskärmen kan kännas rörig om det ligger en bild i bakgrunden. Du kan då välja att byta ut bakgrunden. Välj "Bakgrundsbild" under inställningar och sedan "Välj en ny bakgrundsbild".

| Ingen tä                | ckning                     | 12:16                    | * 98 % 페 |
|-------------------------|----------------------------|--------------------------|----------|
|                         | Inställningar              | Bakgrundsbild            |          |
| ( <sup>(</sup> *)       | Mobildata                  | BAKGRUNDSBILD            |          |
|                         | Operatör                   | Välj en ny bakgrundsbild | >        |
|                         | Notiser                    | 18:41 💽 20 🌸             |          |
|                         | Kontrollcenter             |                          | CO<br>No |
| C                       | Stör ej                    |                          |          |
| Ø                       | Allmänt                    |                          | л        |
| AA                      | Visning och ljusstyrka     |                          |          |
| **                      | Bakgrundsbild              |                          |          |
| <b>(</b> ))             | Ljud                       |                          |          |
|                         | Siri                       |                          |          |
| A                       | Lösenkod                   |                          |          |
|                         | Batteri                    |                          |          |
|                         | Integritetsskydd           |                          |          |
| $\overline{\mathbb{A}}$ | iTunes Store och App Store |                          |          |
|                         |                            |                          |          |
|                         | E-post                     |                          |          |
|                         | Kontakter                  |                          |          |
|                         | Kalandar                   |                          |          |

#### Välj "Stillbilder".

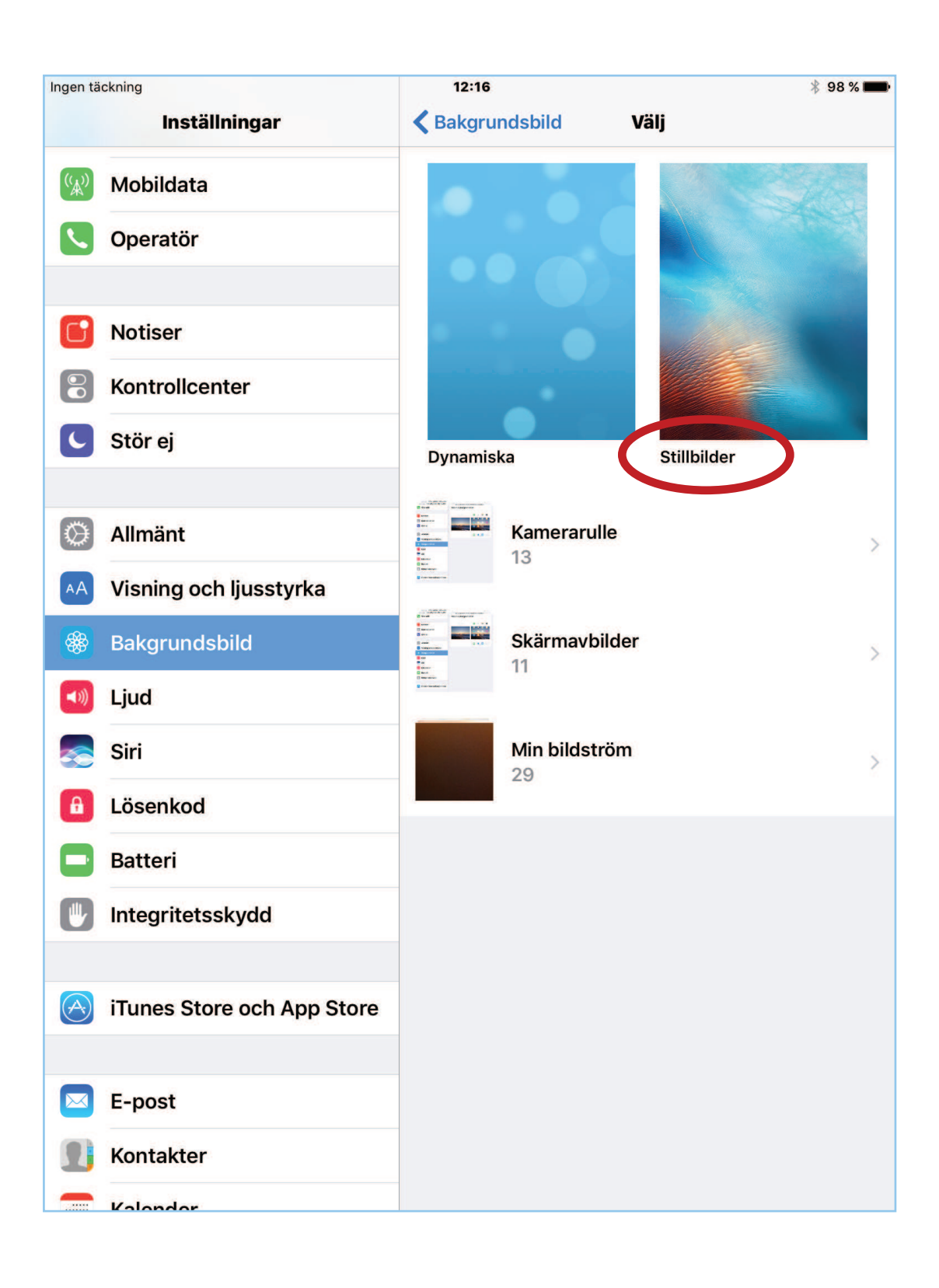

#### Välj någon av de neutrala bilderna.

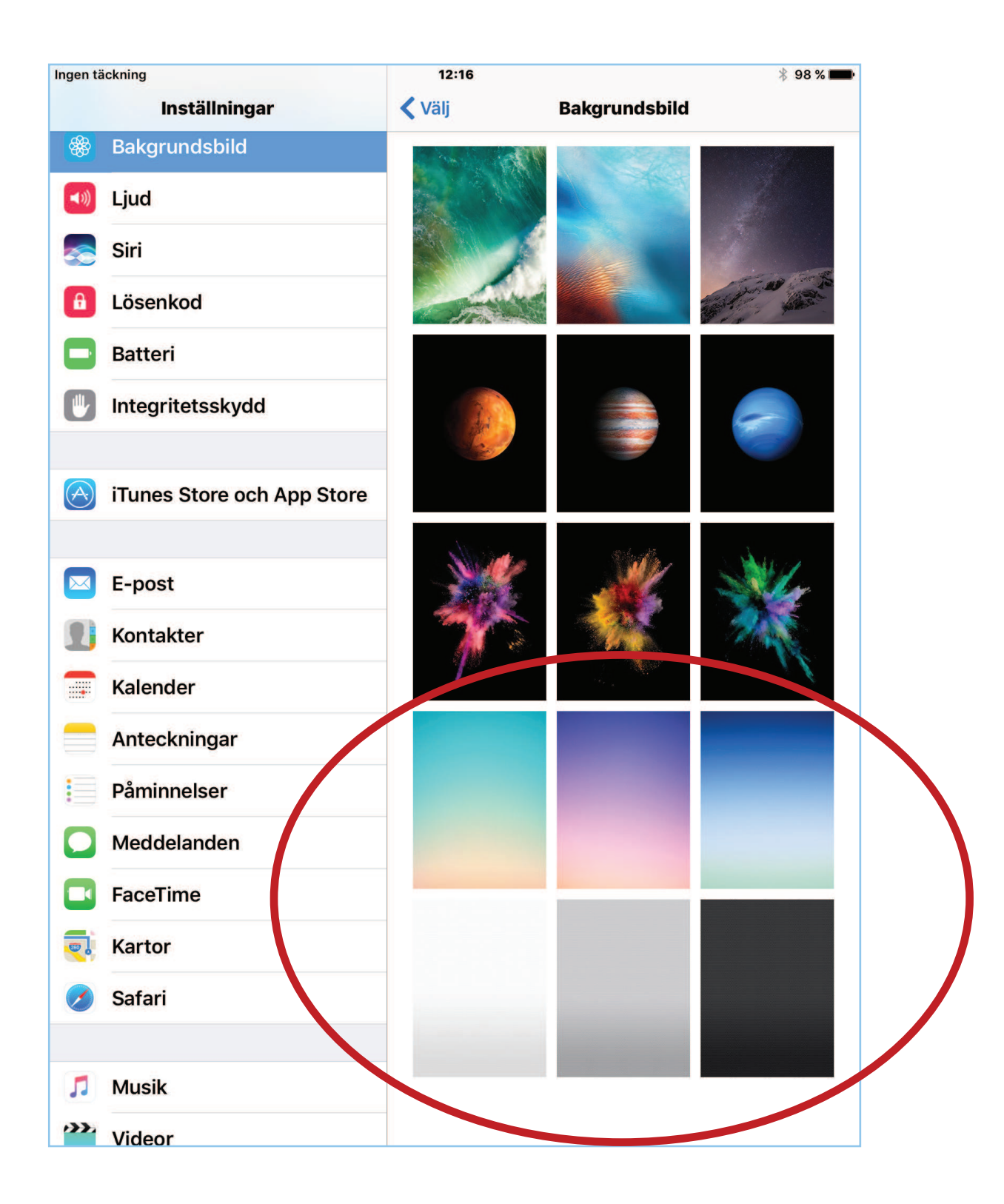

18

Välj "Ställ in hemskärmen".

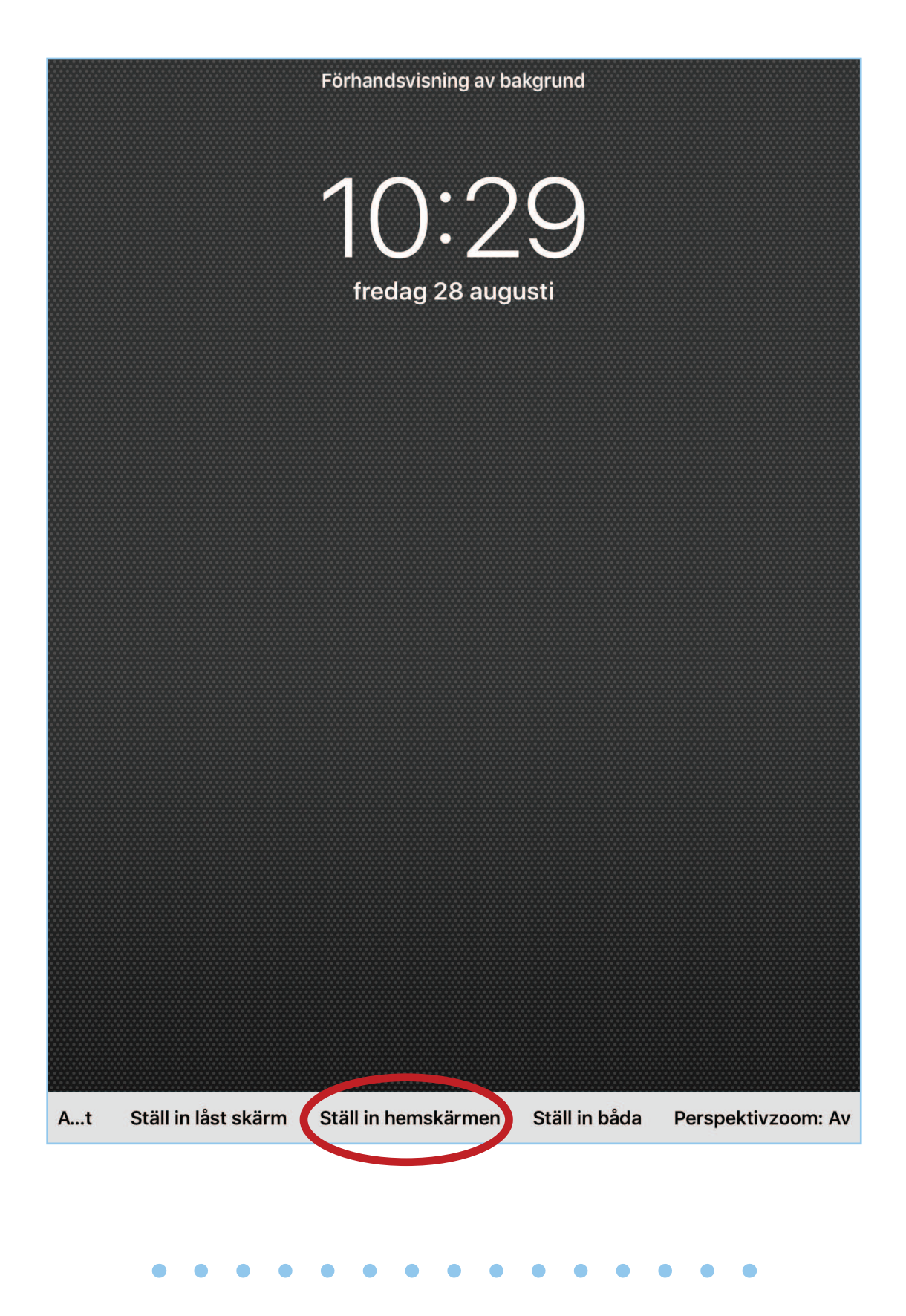

För vissa kan det vara lättare att se om färgerna är inverterade. Den vita bakgrunden blir då svart och den svarta texten vit. Välj "Allmänt" och "Hjälpmedel" och sedan "Invertera färger".

| Ingen täckning  ବି        | 10:47                       | * 77 % 💷 י       |
|---------------------------|-----------------------------|------------------|
| Inställningar             | <b>〈</b> Allmänt Hjälpmedel |                  |
| Uppdatera inställning 1 🚿 | SYN                         |                  |
|                           | VoiceOver                   | Av >             |
| Flygplansläge             | Zooma                       | Av >             |
| 🗢 Wi-Fi OWNIT_24GHz_F     | Förstorare                  | På >             |
| Bluetooth På              | Invertera färger            |                  |
| W Mobildata               |                             |                  |
| <b>Operatör</b>           | Graskala                    |                  |
|                           | Tal                         | >                |
| C Notiser                 |                             |                  |
| Kontrollcenter            | Större text                 | På >             |
|                           | Fet text                    |                  |
| Stor ej                   | Knappformer                 | $\bigcirc$       |
| 🔅 Allmänt                 | Öka kontrast                | >                |
| AA Visning och ljusstyrka | Minska rörelse              | Av >             |
| Bakgrundsbild             | Av-/På-etiketter            | $\bigcirc \circ$ |
| 🔊 Ljud                    | INTERAGERING                |                  |
| 🥪 Siri                    | Reglagestyrning             | Av >             |
| Lösenkod                  | AssistiveTouch              | Av >             |
| Batteri                   | Pekhjälpmedel               | Av >             |

## Diktering

Då tangentbordet inte kan göras större kan det vara bra att kunna diktera istället för att skriva. För att diktera tryck på mikrofonen på tangentbordet. Du kan också använda diktering när du till exempel vill skriva sms eller göra sökningar på Google.

| Ingen täckning 🕆 10:34 | a 11 | ,<br>計 人 | 80 % 💼 •     |
|------------------------|------|----------|--------------|
| Avbryt Nytt brev       |      | 9        | Skicka       |
| Till:                  |      |          |              |
| Kopia/Dold kopia:      |      |          |              |
| Ämne:                  |      |          |              |
|                        |      |          |              |
|                        |      |          |              |
|                        |      |          |              |
|                        |      |          |              |
|                        |      |          |              |
|                        |      |          |              |
|                        |      |          |              |
|                        |      |          |              |
| 5 ⊂ <b>1</b> B         | Ι    | V C      | ð <i>6</i>   |
| Q W E R T Y U I O I    | P    | Å        | $\bigotimes$ |
| A S D F G H J K L      | Ö    | Ä        | retur        |
| ★ Z X C V B N M !      | ?    |          | +            |
| .?123                  |      | .?123    | Ē            |
|                        |      |          |              |
|                        | • •  |          |              |

Tala tydligt och säg: "Punkt" eller annat önskade skiljetecken så att meningarna blir korrekt avslutade. Tryck på "klar" när du pratat färdigt. Efteråt går det naturligtvis bra att redigera texten som vanligt om det behövs.

| Avbryt                                                       | Nytt brev                                                                                 | Skick                          |
|--------------------------------------------------------------|-------------------------------------------------------------------------------------------|--------------------------------|
| Till:                                                        |                                                                                           |                                |
| Kopia/Dold kopia:                                            |                                                                                           |                                |
| Ämne:                                                        |                                                                                           |                                |
| Hej Karin vad tre<br>att vi kan ses sn<br>kan vi sitta i min | evligt det var att ses senast<br>art igen. Då är du välkomm<br>trädgård. Hälsningar Lotta | . Jag hoppas<br>en till mig så |
|                                                              |                                                                                           |                                |
|                                                              |                                                                                           |                                |
|                                                              |                                                                                           |                                |
|                                                              | ·····II·······                                                                            |                                |

## Tal som stöd

Du kan få text på skärmen uppläst. Under "Inställningar" välj "Allmänt" och "Hjälpmedel" och sedan "Tal". Här finns sedan ett antal olika funktioner du kan välja, tex "Läs upp markering".

| Ingen täckning 🤶          | 11:06                                                                                                 | * 74 % 🔳   |
|---------------------------|----------------------------------------------------------------------------------------------------|------------|
| Inställningar             | K Hjälpmedel Tal                                                                                      |            |
| Uppdatera inställning 🚺 > | Läs upp markering                                                                                     |            |
| Elygplansläge             | En uppläsningsknapp visas när du<br>text.                                                             | ı markerar |
| SWI-FI OWNIT_24GHz_F      | Läs upp skärm                                                                                         | $\bigcirc$ |
| Bluetooth På              | Svep nedåt med två fingrar från skärmens övre<br>kant om du vill höra skärmens innehåll läsas<br>upp. |            |
| Wobildata                 |                                                                                                    |            |
| C Operatör                | Markera innehåll                                                                                      | På >       |
|                           | Markera innehåll när det talas.                                                                       |            |
| 6 Notiser                 | Tal vid skrift                                                                                        | >          |
| 8 Kontrollcenter          |                                                                                                    |            |
| C Stör ej                 | Röster                                                                                                | >          |
|                           |                                                                                                    |            |
| 😟 Allmänt                 | UPPLÄSNINGSHASTIGHET                                                                                  |            |
| A Visning och ljusstyrka  | •                                                                                                    | \$         |
| Bakgrundsbild             | Uttal                                                                                                 | >          |
| Ljud                      |                                                                                                    |            |
| siri Siri                 |                                                                                                    |            |
| Lösenkod                  |                                                                                                    |            |
| Batteri                   |                                                                                                    |            |

23

För att få texten uppläst på tex en webbsida, markera texten och tryck sedan på "Läs upp".

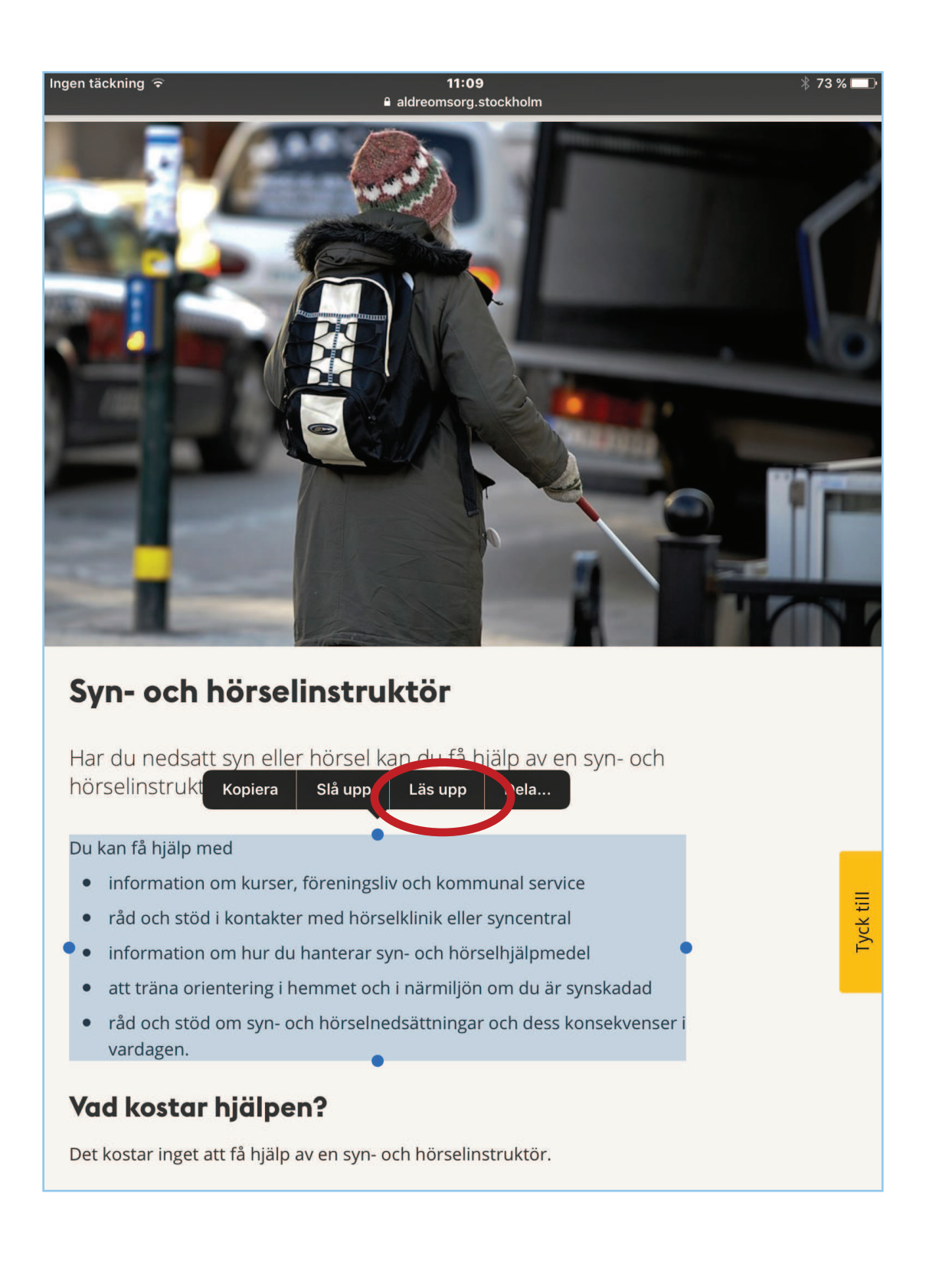

Du kan även få texten uppläst samtidigt som du skriver den. Välj "Läs upp ord". Vill du även att endast ett tecken i taget ska läsas upp så väljer du "Tecken" också.

| Ingen täckning ᅙ          | 11:12                                                                                           | 🕴 72 % 🔳 · |
|---------------------------|-------------------------------------------------------------------------------------------------|------------|
| Inställningar             | <b>C</b> Tal Tal vid skrift                                                                     |            |
| Uppdatera inställning 🌖 > | TECKENFEEDBACK                                                                                  |            |
|                           | Tecken                                                                                          | $\bigcirc$ |
| Flygplansläge             | Teckentips                                                                                      | $\bigcirc$ |
| Wi-Fi OWNIT_24GHz_F       |                                                                                                 |            |
| Bluetooth På              | Läs upp ord                                                                                     |            |
| Wobildata                 | Läs upp hela ord medan jag skriver.                                                             |            |
| C Operatör                | Läs upp autotext                                                                                | $\bigcirc$ |
|                           | Läs automatiskt upp text för automatisk korrigering och automatiska versaler.                   |            |
| <b>D</b> Notiser          |                                                                                                 |            |
| 8 Kontrollcenter          | Håll för att höra förutsägelser                                                                 | $\bigcirc$ |
| C Stör ej                 | När skriftförutsägelser är aktiverade kan du<br>trycka och hålla på varje ord för att höra det. |            |
|                           |                                                                                                 |            |
| 🔘 Allmänt                 |                                                                                                 |            |
| A Visning och ljusstyrka  |                                                                                                 |            |
| Bakgrundsbild             |                                                                                                 |            |
| Ljud                      |                                                                                                 |            |
| siri Siri                 |                                                                                                 |            |
| Lösenkod                  |                                                                                                 |            |
| Batteri                   |                                                                                                 |            |

Efter varje skrivet ord läses ordet upp så du kan höra om du skrivit rätt.

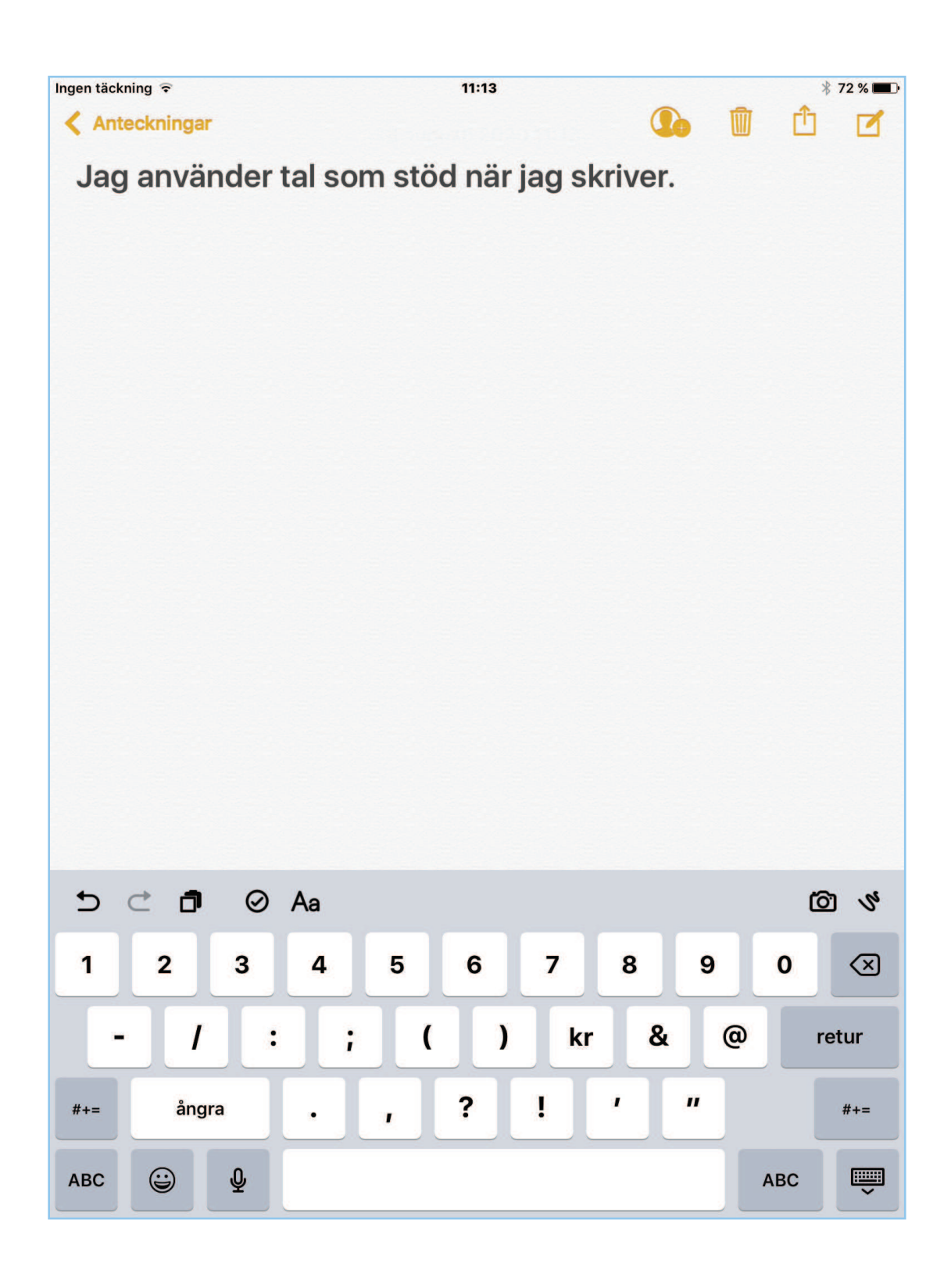

## **Assistenten SIRI**

SIRI kan vara mycket användbar när man är synsvag. Siri fungerar som en assistent som på kommando kan utföra saker åt dig på din iPad. Siri ställs in under "Inställningar" och "Siri". Hur man använder SIRI kommer att finnas att studera i ett separat material.

| Ingen täckning ᅙ       | 11:30                                                                                                    | 🕴 70 % 🔳   |  |
|------------------------|----------------------------------------------------------------------------------------------------|------------|--|
| Inställningar          | Siri                                                                                                    |            |  |
| 🌅 Siri                 |                                                                                                    |            |  |
| Lösenkod               | Siri                                                                                                    |            |  |
| Batteri                | Håll hemknappen nedtryckt när du vill tala till<br>Siri och släpp knappen när du är färdig. Om Siri<br>och integritetsskydd |            |  |
| Integritetsskydd       | Åtkomst från låst skä                                                                                                    | rm         |  |
| iTunes Store och App S | Tillåt åtkomst till Siri från la                                                                                            | åst skärm. |  |
|                        | Tillåt "Hej Siri"                                                                                                    |            |  |
| E-post                 | Du kan tala till Siri utan att trycka på                                                                                    |            |  |
| Kontakter              | enheten är ansluten till en strömkälla.                                                                                     |            |  |
| Falender Kalender      | Språk                                                                                                    | Svenska >  |  |
| Anteckningar           | Röstfeedback                                                                                                    | Alltid >   |  |
| Påminnelser            | Min info                                                                                                    | Ingen >    |  |
| Meddelanden            | Appsupport                                                                                                    | >          |  |
| FaceTime               |                                                                                                    |            |  |
| 🤜 Kartor               |                                                                                                    |            |  |
| 🧭 Safari               |                                                                                                    |            |  |
|                        |                                                                                                    |            |  |
| 🎵 Musik                |                                                                                                    |            |  |
| Videor                 |                                                                                                    |            |  |